## دليل حجز وعاء من خلال الخط المباشر

يقوم الباحث بالدخول على صفحة الفهرس الآلي الخاصة بجامعة الملك سعود من خلال الرابط التالي: <u>http://catalog.library.ksu.edu.sa</u>

ثم الذهاب مباشرة إلى (البحث) كما هو موضح أسفله باللون الأحمر

|                                                      | Ť     |
|------------------------------------------------------|-------|
| دة شؤون المكتبات                                     | عما   |
| ، حسابي تواصل معنا حجز مقصورة للخلف بحث جديد English | البحث |
| بحث سریع<br>یت<br>کلمات أو جمل ◄ المکتبات الکل       |       |
| بحث متقدم                                            |       |
|                                                      |       |

1-ادخل البيانات التي تريد البحث عنها في مربع البحث أعلاه واختار من القائمة (كلمات أو جمل أو المؤلف أو عنوان أو موضوع) ...إلخ.

\*بعد الانتهاء من عملية البحث يتم عرض التسجيلات كما هو موضح أسفله :

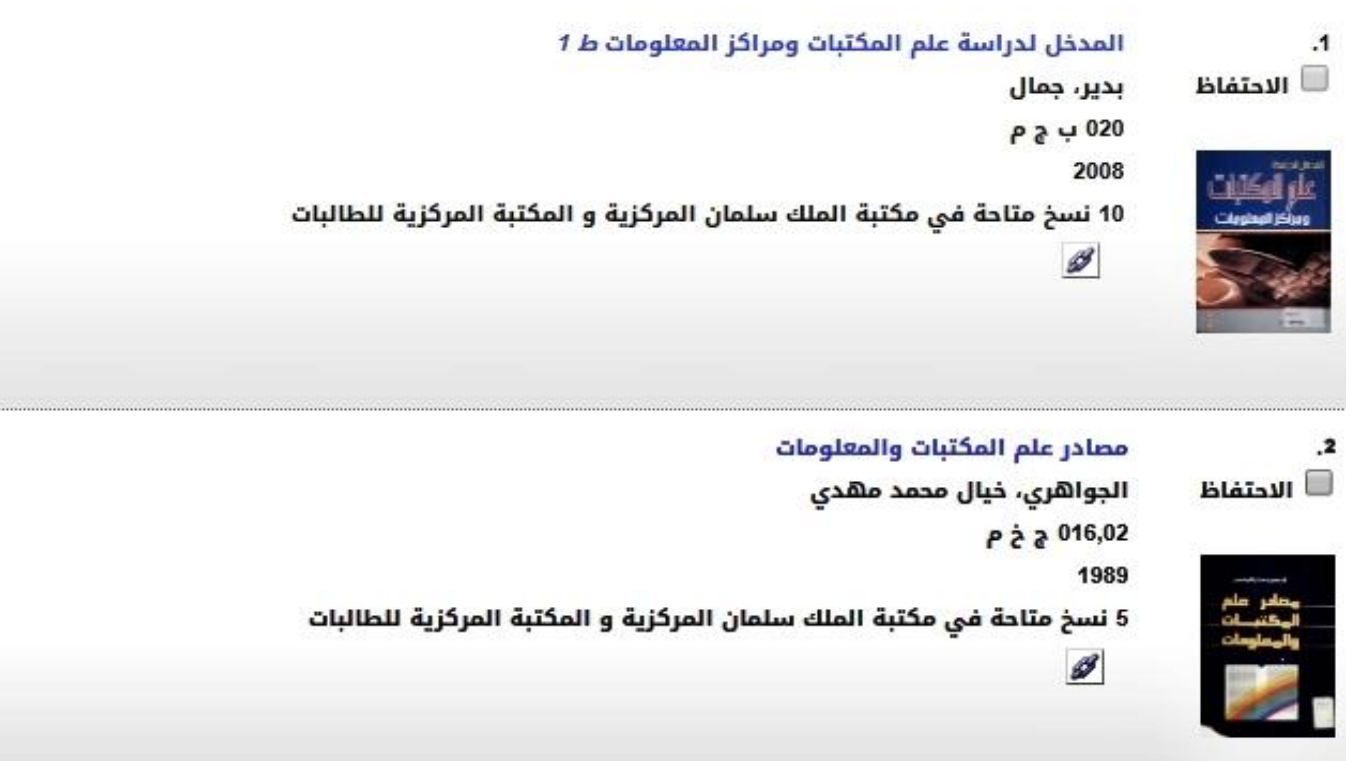

| المدخل لدراسة علم المكتبات ومراكز المعلومات ط 1 |              |       |      |               | عنوان                     | علو الوكتبات            |
|-------------------------------------------------|--------------|-------|------|---------------|---------------------------|-------------------------|
| بدير، جمال                                      |              |       |      |               | المؤلف                    | ومراكز البطويات         |
| دار الحامد                                      |              |       |      |               | الناشر                    |                         |
| 2008                                            |              |       |      | تاريخ النشر   |                           |                         |
|                                                 |              |       |      | 374 ص         | صفحات                     |                         |
| 10 نسخ متاحة في مكتبة الملك سلمان المركزية و    |              |       |      | بيانات النسخة | إدراج حجز                 |                         |
| المكتبة المركزية للطالبات.                      |              |       |      | المكتبة ا     |                           | إيجاد المزيد لنفس       |
|                                                 |              |       |      |               | 53                        | المؤلف                  |
| يقتينات                                         |              |       |      |               |                           | إيجاد المزيد عن نفس     |
| الموقع                                          | المادة       | النسخ | مجلد | كزية          | مكتبة الملك سلمان المرذ   | الموضوع                 |
| رفوف الدور الخامس                               | نسخة المكتبة | 1     |      |               | 020 ب ۾ م                 | المواد القريبة على الرف |
| رفوف الدور الخامس                               | كتاب         | 4     |      |               |                           | y C y                   |
| الموقع                                          | المادة       | النسخ | مجلد |               | المكتبة المركزية للطالبان |                         |
| رفوف                                            | کتاب         | 5     |      |               | 020 ب ۾ م                 |                         |

## 3-اضغط على إدراج حجز كما هو موضح أعلاه قم بإدخال هوية المستفيد وكلمة المرور ثم اضغط على إدراج حجز

| دراج حجز<br>منوان المدخل لدراسة علم ال<br>لمؤلف بدير، جمال | ، المکتبات ومراکز المعلومات جمال بدیر |    |  |
|------------------------------------------------------------|---------------------------------------|----|--|
| قوية ال <mark>مستفيد</mark>                                | 93079                                 | أو |  |
| ىعرف بديل                                                  |                                       |    |  |
| للمة المرور                                                |                                       |    |  |
| لالتقاط من                                                 | مكتبة الملك سلمان المركزية            | •  |  |
| إدراج حجز إعادة ضبط ق                                      | ا قيم الاستفسار وإلغاء                |    |  |

\*تظهر عملية إتمام الحجز كما هو موضح أسفله

|   | المقبل, صالح محمد                           |
|---|---------------------------------------------|
|   | هوية المستفيد93079                          |
|   |                                             |
|   | وطعت الحجورات                               |
|   | المدخل لدراسة علم المكتبات ومراكز المعلومات |
|   | ېدير، جمال                                  |
|   | 020 ب ۾ م                                   |
|   | الالتقاط من مكتبة الملك سلمان المركزية      |
|   |                                             |
|   |                                             |
|   | 2/2/2020 تاريخ إنتهاء الصلاحية              |
|   | موافق                                       |
| 1 |                                             |